# Clave de Acceso a la UPVNET

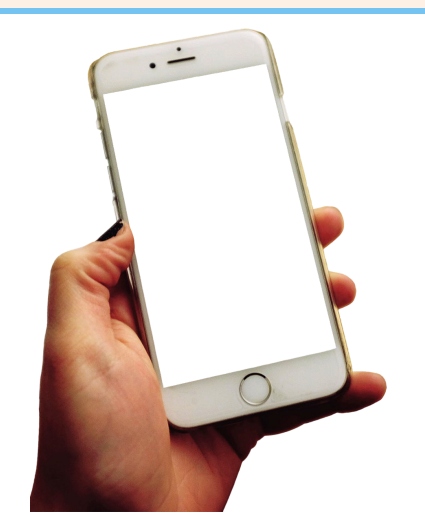

# SMS

Recibirás a las 8:00 am del **día** que **inicies el contrato** un mensaje de texto (SMS) con las contraseñas temporales (72 h de validez).

# Contraseña

Rellena los siguientes campos en este enlace http://www.upv.es/id/167

- Dominio: UPVNET
- Login (usuario): el que se indica en el SMS
- Clave temporal: la que se indica en el SMS
- Nueva contraseña: la que tu decidas teniendo en cuenta las recomendaciones que se incluyen en la página web
- Confirme la contraseña: vuelve a poner la contraseña que terminas de inventarte

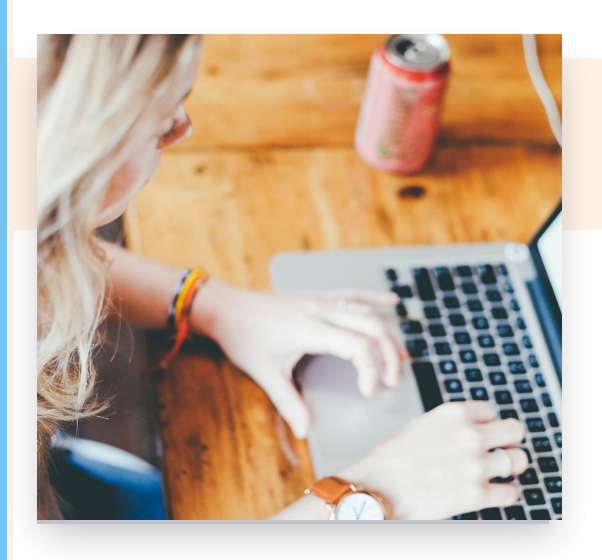

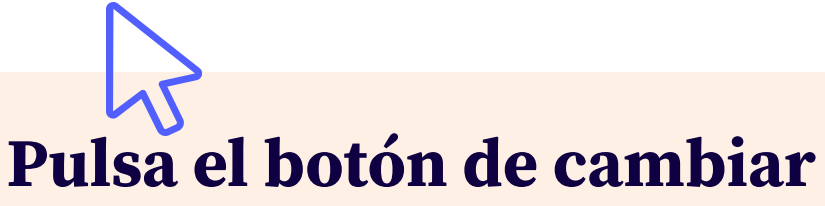

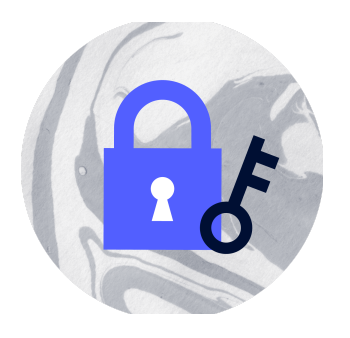

# ;No Funciona!

Revisa que la contraseña elegida cumple los criterios de la UPV

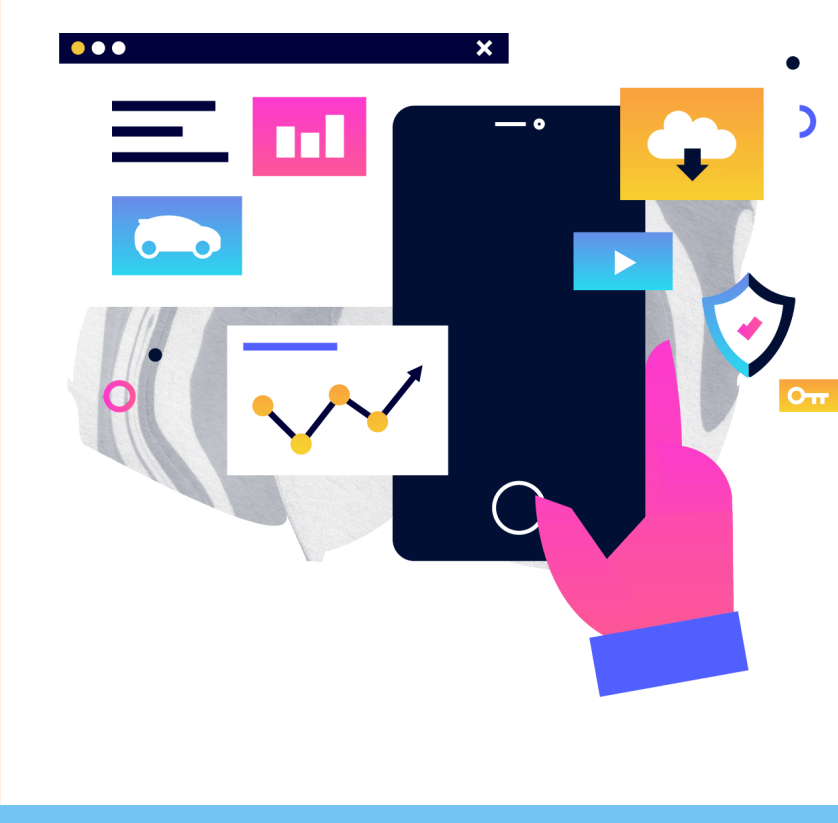

# ;Sigue sin funcionar!

Contacta con el Centro de Atención al Usuario (CAU) o manda un correo a gregal@upv.es

# poli [formaT]

### INICIAR SESIÓN

www.upv.es

Iniciar sesión como Personal en la página principal de la UPV

#### POLIFORMAT

#### poliformat.upv.es

Accede a la plataforma e-learning de la UPV (poliformaT) a través del acceso directo de la pantalla de **mi UPV** o por su URL

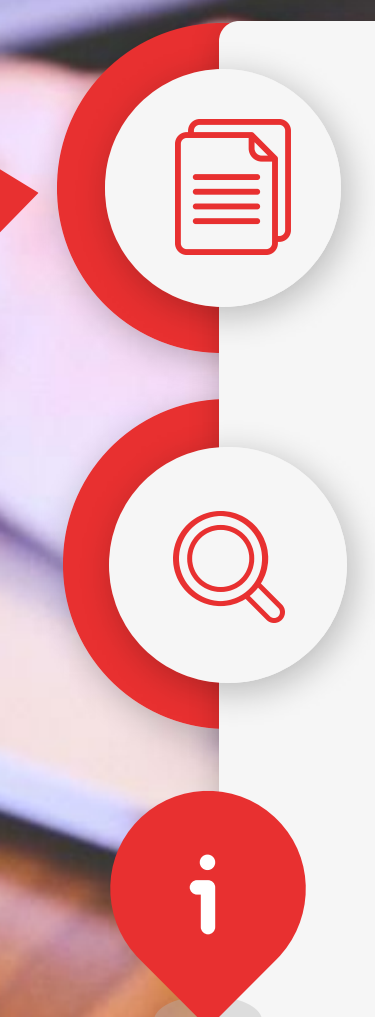

#### poli [formaT]

El curso aparecerá en la barra de favoritos de poliformaT (parte superior de la pantalla)

#### SITIOS

Si el curso no es visible en la barra de favoritos se puede localizar en la opción SITIOS

#### ¿Nuevo en poli [formaT]?

Si nunca has trabajado con poliformaT te reconmendamos que consultes **¿Eres nuevo en PoliformaT?** en la opción Ayuda de poliformaT

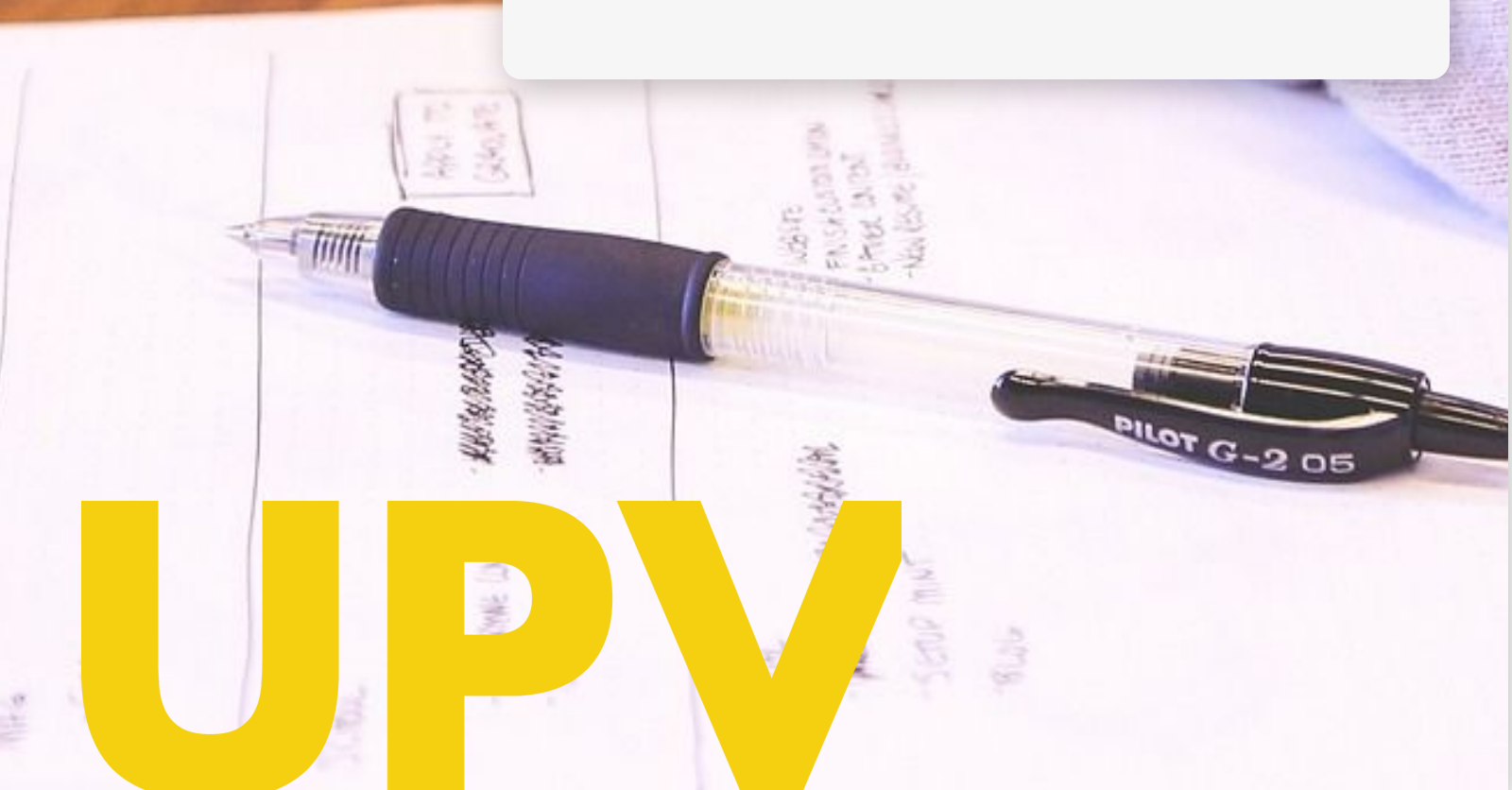